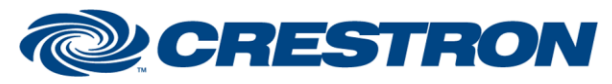

## **Certified Module**

Partner: DBX Model: ZonePro 126x Device Type: DSP

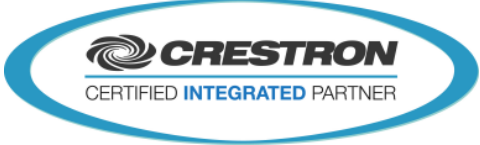

| INFORMATION                                                                                                    |
|----------------------------------------------------------------------------------------------------|
| DBX ZonePro126x Processor                                                                                                    |
| Digital Sound Processor                                                                                                    |
| 1.0B                                                                                                    |
| This processor controls a DBX ZonePro 1260,1261,1260m, or 1261m over RS-232.                                                                                                    |
| RS-232 Control only. Use this module with the "DBX ZonePro126x Mixer" and "DBX ZonePro 126x Router".<br>This module is intended for the control of a single DBX ZonePro 1260,1261,1260m, or 1261m over RS-232.<br>This module will handle all "keep-alive" communication required by the ZonePro and distribute incoming traffic to their<br>proper modules for processing.<br>The ZonePro processors have twelve inputs and six outputs. For processing, we can use ether a router, or a mixer to<br>control traffic between the inputs and outputs. In the ZonePro Designer Software, if you specify that "RTE" 1-3 are mixers<br>and 4-6 are routers, you will need to attach the "DBX ZonePro126X Mixer" to Module_TX_1 -3 and the "DBX ZonePro126x<br>Router to Module_TX_4 - 6. All modules will connect back to the processor on the same input "From_Modules".<br>Feedback: This module handles realtime feedback from the DBX Module. To enable feedback, simply put a "1" on the<br>Polling_Enable signal. Feedback will engage 30 seconds after enabling or program startup. Feedback will only function when<br>Node ID is 32. To change your Node ID in DBX Designer, select Network > Address Tool > Next > Change Address. |
| 2-Series Processor w/RS-232 Port, 3-Series Processor w/RS-232 Port                                                                                                    |
| N/A                                                                                                    |
| v1.110                                                                                                    |
| DBX ZonePRO1261                                                                                                    |
|                                                                                                    |

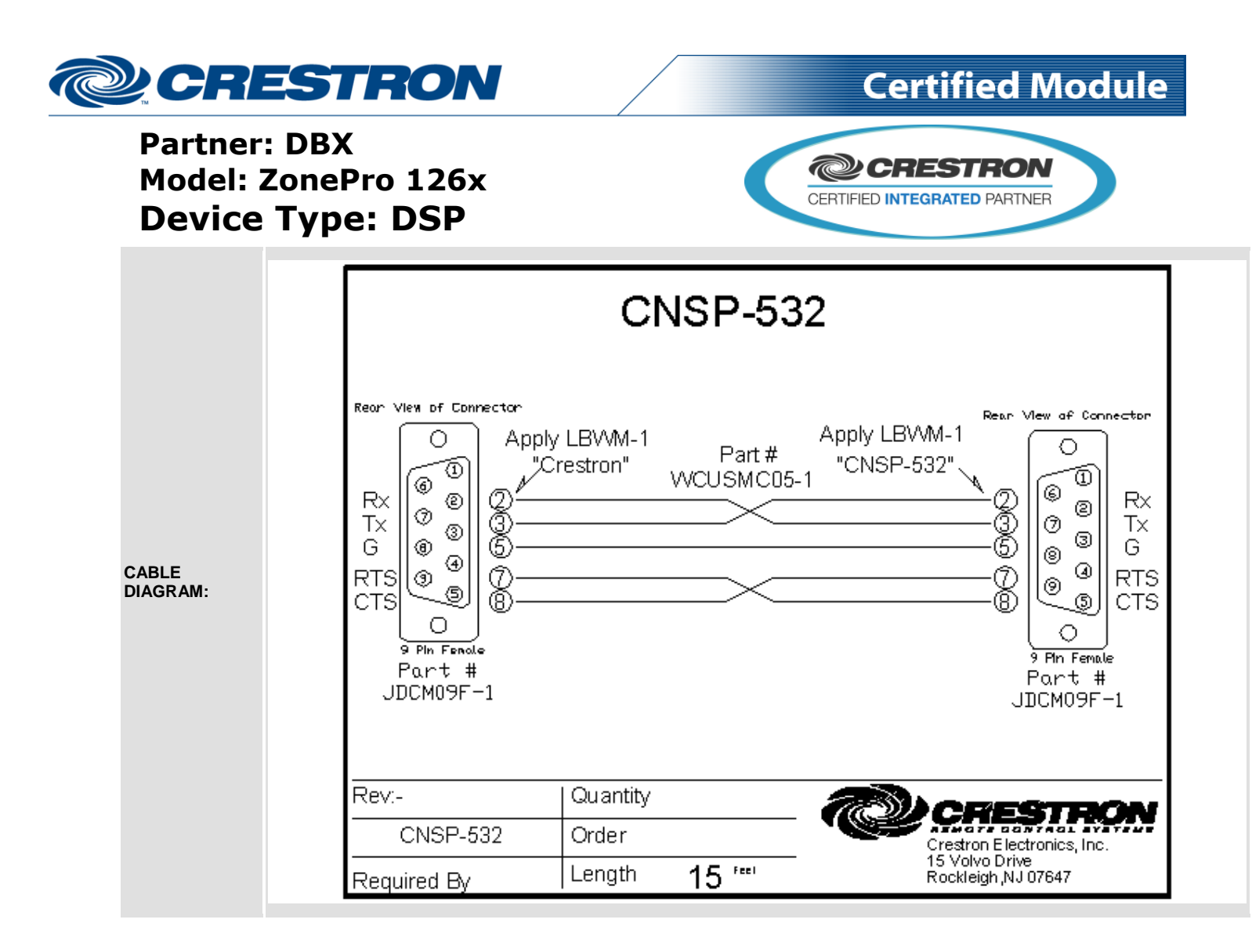

| CONTROL:        |   |                                                                                                    |
|-----------------|---|----------------------------------------------------------------------------------------------------|
| From_Modules    | S | Information from the Mixer and Router should be connected to this serial input.                                                            |
| Volume_Input[x] | A | Sets the volume of the specified input channel.<br>0d (0%) = -inf (unaudible)<br>65535d (100%) = 20.dB                                     |
| Polling_Enable  | D | Starts polling for real-time volume changes from the DBX Processor. Polling will start 30 seconds from triggering. You may place a 1 here. |
| Scene Recall    | А | Pulse with analog value (1-50d) to select desired scene.                                                                                   |
| From_Device\$   | S | Connect to RX\$ of the DBX com port.                                                                                                    |

Crestron Certified Integrated Partner Modules can be found archived on our website in the Design Center. For more information please contact our Technical Sales Department at techsales@crestron.com. The information contained on this document is privileged and confidential and for use by Crestron Authorized Dealers, CAIP Members, A+ Partners and Certified Integrated Partners only. Specifications subject to change without notice.

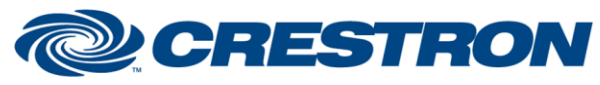

EEEDBACK

**PARAMETERS:** 

## Partner: DBX Model: ZonePro 126x **Device Type: DSP**

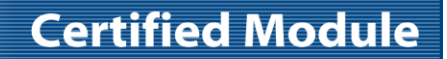

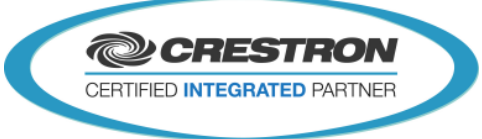

| Module_TX_[x]       | S | Connect these serial outputs to their proper Mixer/Router modules.              |
|---------------------|---|---------------------------------------------------------------------------------|
| Volume_Input_[x]_FB | А | Volume feedback for input X.                                                    |
| Feedback_Enabled    | D | Feedback Enabled will go high 30 seconds after Polling Enable has been engaged. |
| To_Device\$         | S | Connect to the TX\$ of the DBX com port.                                        |

## S Node ID of the DBX Processor (Example = 32). \* Feedback will only function when Node ID Node ID is 32. To change your Node ID in DBX Designer, select Network > Address Tool > Next > Change Address. Instance ID tag of input. These ID's change as you group inputs to stereo or run the configuration wizard. Below shows input 1 selected: 🗃 ZonePRO - Program Screen : Crestron (Node 32) : Default - - -File Edit Scenes Wizard Help IN EQ INS 1 INS 2 RTE AW BPF EQ INS DLY OUT CH 1: • ) ) 2 → //\<sup>\*</sup>° Once Selected, hit the keys "CTRL + SHIFT + O" to see id tag. x Name: Lobby MIC ID: 2 (ObjClassMicLineMono) Address.b0: 0 (Index) Object\_ID [x] S Address.b1: 0 (Row) Address.b2:1 (Col) Address.b3:1 (Virtual Device) Pos.b0: 0 (Row) Pos.b1:1 (Col) OK Enter b0-b1-b3-b3 into the parameter field with dashes in between. 32 Node ID OBID 1 0-0-1-1 1-1-1-1 OBID 2 OBID 3 2-2-1-1 S

www.crestron.com

Crestron Certified Integrated Partner Modules can be found archived on our website in the Design Center. For more information please contact our Technical Sales Department at techsales@crestron.com. The information contained on this document is privileged and confidential and for use by Crestron Authorized Dealers, CAIP Members, A+ Partners and Certified Integrated Partners only. Specifications subject to change without notice.

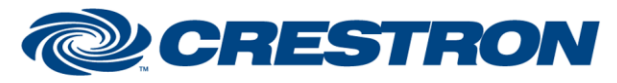

**Certified Module** 

Partner: DBX Model: ZonePro 126x Device Type: DSP

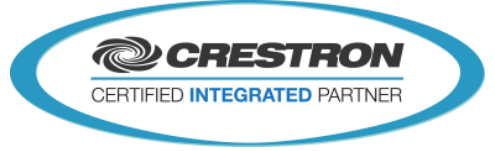

| TESTING:                         |                                                |
|----------------------------------|------------------------------------------------|
| OPS USED FOR TESTING:            | 2-Series: v4.008.0000<br>3-Series: v1.008.0040 |
| SIMPL WINDOWS USED FOR TESTING:  | V4.02.21.00                                    |
| DEVICE DB USED FOR TESTING:      | V53.05.004.00                                  |
| CRES DB USED FOR TESTING:        | V43.00.001.00                                  |
| SYMBOL LIBRARY USED FOR TESTING: | v810                                           |
| SAMPLE PROGRAM:                  | DBX ZonePro 126x v1 Demo MC3.smw               |
| REVISION HISTORY:                | v1.0 – Original release.                       |

Crestron Certified Integrated Partner Modules can be found archived on our website in the Design Center. For more information please contact our Technical Sales Department at techsales@crestron.com. The information contained on this document is privileged and confidential and for use by Crestron Authorized Dealers, CAIP Members, A+ Partners and Certified Integrated Partners only. Specifications subject to change without notice.